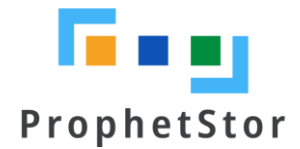

# Federator.ai Release 4.3.1 for Datadog Installation Guide

# Content

| Overview                                            | 2   |
|-----------------------------------------------------|-----|
| Federator.ai                                        | 2   |
| Datadog Integration Workflows                       | 2   |
| Requirements and Recommended Resource Configuration | 3   |
| Platform                                            | 3   |
| Federator.ai Resource Requirements                  | 3   |
| Federator.ai Version                                | 3   |
| Datadog Agent Version(reference)                    | 3   |
| Persistent Volumes                                  | 3   |
| Kafka                                               | 3   |
| Federator.ai Installation and Configuration         | 4   |
| Summary of Installation Steps                       | 4   |
| Pre-installation Check List                         | 4   |
| Before You Start                                    | 6   |
| Installation                                        | 7   |
| Configuration                                       | .11 |
| Manage Federator.ai License Keycode                 | 19  |
| Apply Keycode                                       | .19 |
| Delete Keycode                                      | .19 |
| Activate Keycode                                    | .20 |
| Appendix                                            | 22  |
| Datadog Dashboards                                  | .22 |
| ProphetStor Federator.ai Cluster Overview           | .22 |
| ProphetStor Federator.ai Application Overview       | .22 |
| ProphetStor Federator.ai Kafka Overview             | .23 |
| ProphetStor Federator.ai Cost Analysis Overview     | .23 |
| Cluster Name Configuration for Datadog Agent        | .24 |
| Troubleshooting                                     | .26 |

# **Overview**

# Federator.ai

ProphetStor Federator.ai is an AI-based solution that helps enterprise manage, optimize, auto-scale resources for any applications on Kubernetes. Using advanced machine learning algorithms to predict application workload, Federator.ai scales the right amount of resources at the right time for optimized application performance.

- AI-based workload prediction for Kafka or other applications
- Resource recommendation based on workload prediction, application, Kubernetes and other related metrics
- Automatic scaling of application containers through Datadog Watermark Pod Autoscaler (WPA)

# **Datadog Integration Workflows**

The following diagram shows how applications metrics are used by Federator.ai to predict workload and to automatically scale applications for better performance. Specifically,

- Datadog Agent sends cluster/applications metrics to Datadog Services
- Federator.ai's Data-adapter queries cluster/applications metrics from Datadog Services and fowards to Federator.ai AI engine
- Data-adapter posts the prediction/recommendation/plan created by Federator.ai to Datadog Services
- Datadog Cluster Agent gets prediction/recommendation/plan from Datadog Services
- WPA applies plans and auto-scales applications
- Datadog Dashboard displays cluster/applications metrics and prediction/recommendation/plan by Federator.ai

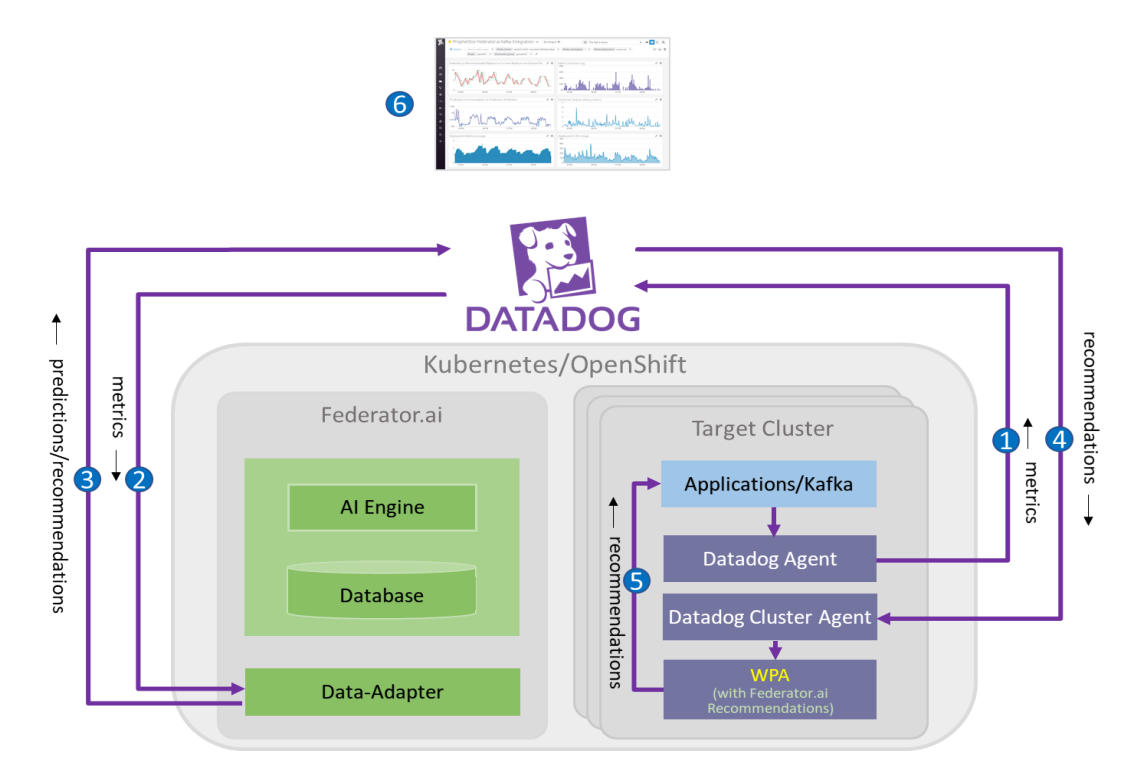

# **Requirements and Recommended Resource Configuration**

# Platform

- OpenShift : 3.11/4.3/4.4/4.5
- Kubernetes : 1.11 ~ 1.18.x

## Federator.ai Resource Requirements

- Total Resource Requirments
  - 4 CPU cores
  - 4 GB Memory
  - StorageClass: 430GB (require ReadWriteMany access mode)
- Resource requirements for AI Engine
  - There must be at least one worker node with at least 2 CPU cores and 1 GB memory available
  - The 2 CPU cores and 1 GB memory are included in the total 4 CPU cores and 4 GB memory requirements

## Federator.ai Version

- Version: Release 4.3.1
- 14 days trial license

# Datadog Agent Version(reference)

- Datadog Agent helm chart version : v2.4.24
- Datadog Agent version : v7.22.0
- Datadog Cluster Agent version : v1.8.0
- Datadog Watermark Pod Autoscaler version : v0.1.0
- kube-state-metrics : v1.5.0 (for OpenShift 3.11, Kubernetes 1.11 ~ 1.12)
  - v1.9.6 (for OpenShift 4.3/4.4/4.5, Kubernetes 1.13 ~ 1.18.x)

# Persistent Volumes

- The StorageClass that provides the persistent volumes must support RWX (read-write many) access mode.
- It is recommended to use persistent volumes instead of using ephemeral storage to store the data in the production environment.

# Kafka

• For Federator.ai's application-aware Kafka consumer resource/performance optimaztion feature, the following version of Kafka is supported :

Kafka operator version : Strimzi/kafka:0.17.0-kafka-2.4.0

# Federator.ai Installation and Configuration

## **Summary of Installation Steps**

- Step 0: Review pre-installation checklist items, make sure the environment and required information are ready.
- Step 1: Collect information on Datadog Cloud Service account, API Key, Application Key. Instructions are provided below.
- Step 2: Install and configure Datadog Agent/Cluster Agent if they have not been installed. Please follow Datadog documentation on how to install Datadog Agent and Cluster Agent.
- Step 3: Install Federator.ai.
- Step 4: Configure Federator.ai Data Adapter for Datadog.
- Step 5: Optionally install Datadog WPA and apply WPA autoscaling CR if using Datadog WPA for autoscaling.
- Step 6: Review installation result on Datadog Cloud Dashboard.

# **Pre-installation Check List**

Kubernetes:

| # | Checklist Item                                                                  | Requirement                                                                                                    | Details                                                                                                    |
|---|---------------------------------------------------------------------------------|----------------------------------------------------------------------------------------------------|----------------------------------------------------------------------------------------------------|
| 1 | What is the Kubernetes version?                                                 | 1.11~1.18.x                                                                                                    | Use the command below to get Kubernetes version:<br><pre>\$ kubectl version Server Version: version.Info{Major:"1", Minor:"17", GitVersion:"v1.17.2", GitCommit:"59603c6e503c87169aea6106f57b9f242f6 4df89", GitTreeState:"clean", BuildDate:"2020- 01-18T23:22:30Z", GoVersion:"go1.13.5", Compiler:"gc", Platform:"linux/amd64"}</pre> |
| 2 | Does installation on<br>Kubernetes cluster require<br>private image repository? | If private image repository is<br>required, the following information<br>is needed during installation<br>- Private image repository URL<br>- Credential of the private image<br>repository | Input the URL and credential when Federator.ai installation script asks for the information.                                                                                                    |
| 3 | StorageClass and Persistent<br>Volumes requirement                              | StorageClass supports<br>ReadWriteMany access mode.<br>Available storage size is larger than<br>430GB.                                                                                      | Minimum storage size for Federator.ai Release 4.3.1 is 430GB, including database, data, and logs.                                                                                                    |
| 4 | Kubernetes cluster<br>CPU/memory requirement                                    | Minimum CPU/mem/storage:<br>- CPU: 4 Cores<br>- Memory: 4 GB<br>- Storage Class Capacity: 430GB<br>At least one worker node with<br>- CPU: 2 Cores<br>- Memory: 1GB                         | To be able to run Al Engine pod, there must be at least<br>one worker node that has more than 2 CPU cores and 1<br>GB memory available.<br>2 CPU Cores and 1GB for Al Engine are included in the<br>total 4 CPU Cores and 4GB memory requirements.                                                                                       |

| 5 | Is Kubernetes cluster allowed for NodePort configuration?                                       | Federator.ai creates two NodePorts<br>for GUI and REST API by default<br>- REST API - https:// <server>:31011<br/>- GUI - https://<server>:31012</server></server>         | If NodePort is not allowed, answer 'N' when installation<br>script prompts for creating NodePorts.<br>Users need to expose Federator.ai GUI and REST API<br>service manually.                                                                                                    |
|---|-------------------------------------------------------------------------------------------------|----------------------------------------------------------------------------------------------------|----------------------------------------------------------------------------------------------------|
| 6 | Will there be a resource quota<br>imposed for the namespace<br>where Federator.ai is installed? | CPU/mem request quota should be<br>more than minimum resource<br>requirement<br>- CPU: 4 Cores<br>- Memory: 4 GB                                                           | <ul> <li>The CPU/memory required for Federator.ai depends on the number of clusters and applications being monitored/managed.</li> <li>Suggestion for initial namespace quota is <ul> <li>CPU 8 cores</li> <li>Memory 12G</li> </ul> </li> <li>The quota could be adjusted if number of managed clusters/applications increases.</li> <li>Use the command to get namespace resource quota \$ kubectl get resourcequotaall-namespaces</li> </ul> |
| 7 | Does deployment must have<br>resource request/limit<br>specified?                               | By default, Federator.ai deployments<br>do not specify resource<br>requests/limits. It can be done by<br>setting up an environment variable<br>before installation starts. | To turn on resource request/limit settings for all<br>Federator.ai deployments, manually export<br>environment variable before running 'federatorai-<br>launcher.sh'<br>\$ export ENABLE_RESOURCE_REQUIREMENT=y<br>\$ ./federatorai-launcher.sh                                                                                                    |

# Datadog Agent:

| # | Checklist Item                                        | Requirement                                                                                                    | Details                                                                                                    |
|---|-------------------------------------------------------|----------------------------------------------------------------------------------------------------|----------------------------------------------------------------------------------------------------|
| 1 | Is Datadog Agent installed?                           | Datadog Agent is mandatory                                                                                                    | Kubernetes resources and workload metrics are collected by Datadog Agent.                                                                                                    |
| 2 | Is Datadog Cluster Agent<br>installed?                | Cluster Agent is mandatory                                                                                                    | Cluster Agent provides metrics to HPA Autoscaler for autoscaling.                                                                                                    |
| 3 | Is Datadog WPA controller installed?                  | Datadog WPA is required if auto-<br>scaling is done by WPA                                                                     | Datadog WPA is the HPA Autoscaler developed by<br>Datadog. Users can use Datadog WPA or Kubernetes<br>native HPA to do autoscaling.                                                                                                    |
| 4 | Datadog Kafka Consumer<br>integration is enabled?     | Datadog Kafka Consumer integration<br>is mandatory if user wants to use<br>Kafka optimization feature                          | Use the command to confirm Kafka integration is<br>enables<br>\$ <b>kubectl exec</b> < <i>datadog-agent-pod&gt;</i> -n < <i>datadog-<br/>agent-namespace&gt;</i> agent integration show datadog-<br>kafka-consumer<br>Refer to <u>https://www.datadoghq.com/blog/monitor-<br/>kafka-with-datadog/</u> for Kafka Consumer integration<br>installation |
| 5 | Datadog account API key                               | API key is mandatory for connecting<br>Datadog Service                                                                         | Follow the steps described in the "Before You Start" session to obtain the API key.                                                                                                    |
| 6 | Datadog account Application key                       | Application key is mandatory for<br>connecting Datadog Service                                                                 | Follow the steps described in the "Before You Start" session to obtain the Application key.                                                                                                    |
| 7 | "DD_CLUSTER_NAME" is<br>configured for Datadog Agent? | Cluster Agent uploads<br>'kube_cluster_name' as the tag and<br>the value of DD_CLUSTER_NAME as<br>the value to Datadog Service | Use the command to confirm DD_CLUSTER_NAME is<br>configured<br>\$ kubectl exec -it < <i>datadog-cluster-agent-pod&gt;</i> -n<br>< <i>datadog-agent-namespace&gt;</i> env   grep<br>DD_CLUSTER_NAME                                                                                                    |

## **Before You Start**

- The admin role for installing Fedeator.ai is "Cluster Admin".
- Datadog agent must be ready if Federator.ai runs in the same Kubernetes cluster that is being monitored.
- Obtain Datadog account APIKey, APPKey.
  - 1. A Datadog account is required for connecting and using Datadog Cloud Service. If you don't have an account, visit Datadog website and sign up for a free trial account. <u>https://www.datadoghq.com/</u>
  - 2. Log in Datadog Cloud Service with your account and get an API key and Application key for using Datadog API

https://docs.datadoghq.com/account management/api-app-keys/

|            | ×                | Welcome, ! Get started        | You are 50% done setting up.                                                                   |
|------------|------------------|-------------------------------|------------------------------------------------------------------------------------------------|
| D          | ATADOG           | We pull in a                  | avatars from Gravatar. You can update yours <b>here</b>                                        |
| ñ          | Watchdog         |                               |                                                                                                |
|            | Events           | Your hosts (so far)           | Var have 2 brack constitue                                                                     |
| -          | Dashboards +     | Courts a dashbarrad           | data to Datadog.                                                                               |
| •0         | Infrastructure + | Create a dashboard            | See your hosts in more detail in<br>your Expanded host map. Your infrastructure <b>7 hosts</b> |
| 0          | Monitors +       | Create a monitor              | Get a summary of basic metrics<br>at your                                                      |
| (7)        | Metrics +        | Invite teammates              | System Overview dashboard.                                                                     |
| <b>#</b> - | Integrations     | Integrations                  | Updated < 1 min ago                                                                            |
|            | APM F            | APIs                          |                                                                                                |
| 8          | Notebooks )      | Agent                         |                                                                                                |
| 10         | Logs             |                               |                                                                                                |
| O          | Security +       | You have 🚺 integration alread | ly installed.                                                                                  |
|            | UX Monitoring +  |                               |                                                                                                |

Copy the API Key and Application Key for Federator.ai Data-Adapter configuration

| API Keys Your API keys are unique to your organization. An API key is required by the Datadog Agent to submit metrics and events to Datadog.                                                                                                    |                       |                           |           |  |  |  |  |
|----------------------------------------------------------------------------------------------------|-----------------------|---------------------------|-----------|--|--|--|--|
| Name Key                                                                                                    | Created by            | Created at (UTC)          |           |  |  |  |  |
| 8a94db9a5e 34 1 89e8a6ặc                                                                                                    | kyv745.chen@gmail.com | 2020-05-21 08:31:24       | Revoke    |  |  |  |  |
| New API key                                                                                                    |                       |                           |           |  |  |  |  |
| API key name Create API Key                                                                                                    | 1                     |                           |           |  |  |  |  |
|                                                                                                    |                       |                           |           |  |  |  |  |
| ✓ Application Keys                                                                                                    |                       |                           |           |  |  |  |  |
| Pplication keys in conjunction with your org's APF key, give your full access to bacadeg's programmadic APF. Application keys are associated with the user account that created them and can be named. The application key is used to log all requests made to the API. |                       |                           |           |  |  |  |  |
| Name 2 Key                                                                                                    |                       | Created by                |           |  |  |  |  |
|                                                                                                    |                       | los 245 shee from all sam | Reucks    |  |  |  |  |
| pod                                                                                                    |                       | kyv745.cnen@gmail.com     | THE VOICE |  |  |  |  |
| pod<br>New application key                                                                                                    |                       | kyvvio.cnenegmail.com     | NEYUNE    |  |  |  |  |

## Installation

#### 1. Log into Kubernetes cluster

#### 2. Install the Federator.ai for Kubernetes by using the following command

```
$ curl https://raw.githubusercontent.com/containers-ai/federatorai-
operator/master/deploy/federatorai-launcher.sh |bash
```

```
~# curl https://raw.githubusercontent.com/containers-ai/federatorai-
operator/master/deploy/federatorai-launcher.sh|bash
 % Total
          % Received % Xferd Average Speed
                                               Time
                                                       Time
                                                               Time Current
                                             Total
                                                     Spent
                               Dload Upload
                                                               Left Speed
100 13505 100 13505 0 0 19617 0 --:--:- --:-- 19600
Please input Federator.ai version tag (e.g., v4.2.755): v4.3.datadog-patch1
Downloading scripts ...
Downloading Federator.ai CR yamls ...
Downloading Federator.ai operator yamls ...
Done
Do you want to use a private repository URL? [default: n]:
Do you want to launch the Federator.ai installation script? [default: y]:
Executing install.sh ...
Checking environment version...
...Passed
Enter the namespace you want to install Federator.ai [default: federatorai]:
tag number = v4.3.datadog-patch1
install namespace = federatorai
Is the above information correct? [default: y]:
Downloading file 00-namespace.yaml ...
Done
Downloading file 01-serviceaccount.yaml ...
Done
Downloading file 02-alamedaservice.crd.yaml ...
Done
Downloading file 03-federatorai-operator.deployment.yaml ...
Done
Downloading file 04-clusterrole.yaml ...
Done
Downloading file 05-clusterrolebinding.yaml ...
Done
Downloading file 06-role.yaml ...
Done
Downloading file 07-rolebinding.yaml ...
Done
Applying Federator.ai operator yaml files...
Applying 00-namespace.yaml...
namespace/federatorai created
Applying 01-serviceaccount.yaml...
serviceaccount/federatorai-operator created
Applying 02-alamedaservice.crd.yaml...
customresourcedefinition.apiextensions.k8s.io/alamedaservices.federatorai.containers.ai
created
Applying 03-federatorai-operator.deployment.yaml...
deployment.apps/federatorai-operator created
Applying 04-clusterrole.yaml...
clusterrole.rbac.authorization.k8s.io/federatorai-operator created
clusterrole.rbac.authorization.k8s.io/alameda-gc created
```

Applying 05-clusterrolebinding.yaml.. clusterrolebinding.rbac.authorization.k8s.io/federatorai-operator created Applying 06-role.yaml... role.rbac.authorization.k8s.io/federatorai-operator created Applying 07-rolebinding.yaml.. rolebinding.rbac.authorization.k8s.io/federatorai-operator created Checking pods... All federatorai pods are ready. Install Federator.ai operator datadog successfully Downloading Federator.ai CR sample files ... Done \_\_\_\_\_ Which storage type you would like to use? ephemeral or persistent? [default: ephemeral]: persistent Specify log storage size [e.g., 10 for 10GB, default: 10]: 10 Specify data storage size [e.g., 10 for 10GB, default: 10]: 10 Specify InfluxDB storage size [e.g., 100 for 100GB, default: 100]: 100 Specify storage class name: managed-nfs-storage Do you want to expose dashboard and REST API services for external access? [default: y]: install\_namespace = federatorai storage\_type = persistent log storage size = 10 GB data storage size = 10 GB InfluxDB storage size = 100 GB storage class name = managed-nfs-storage expose service = y Is the above information correct [default: y]: Processing... Waiting for datahub(datadog) pod to be ready ... datahub pod is running. Checking pods... Waiting for pods in namespace federatorai to be ready... Waiting pod alameda-ai-789db8bcfb-mlh7h in namespace federatorai to be ready. phase: [Running] Waiting for pods in namespace federatorai to be ready... Waiting pod alameda-notifier-7767dc597d-bjzvc in namespace federatorai to be ready. phase: [Running] Waiting for pods in namespace federatorai to be ready... All federatorai pods are ready. Please input Datadog API key: 327a6f7072f93883797270c2ae962xxx Please input Datadog Application key: bd6b50ff1c108b9e914b12ae4cafea1cbb2aexxx secret/federatorai-data-adapter-secret patched secret/federatorai-data-adapter-secret patched pod "federatorai-data-adapter-68b8dfb9-vld25" deleted Checking pods... All federatorai pods are ready. \_\_\_\_\_ You can now access GUI through https://<YOUR IP>:31012 Default login credential is admin/admin Also, you can start to apply alamedascaler CR for the target you would like to monitor. Review administration guide for further details. \_\_\_\_\_ \_\_\_\_\_ You can now access Federatorai REST API through https://<YOUR IP>:31011 Default login credential is admin/admin

#### 3. Verify Federator.ai pods are running properly

| ~# kubectl get pod -n federatorai               |       |         |          |     |
|-------------------------------------------------|-------|---------|----------|-----|
| NAME                                            | READY | STATUS  | RESTARTS | AGE |
| alameda-ai-789db8bcfb-mlh7h                     | 1/1   | Running | 0        | 31m |
| alameda-ai-dispatcher-768f869754-4tw27          | 1/1   | Running | 1        | 31m |
| alameda-analyzer-bc9dffb8f-xkqvq                | 1/1   | Running | 0        | 31m |
| alameda-datahub-74d8f99865-57xs9                | 1/1   | Running | 0        | 31m |
| alameda-influxdb-0                              | 1/1   | Running | 0        | 31m |
| alameda-notifier-7767dc597d-bjzvc               | 1/1   | Running | 0        | 31m |
| alameda-operator-6fbc794dcb-shd8v               | 1/1   | Running | 0        | 31m |
| alameda-rabbitmq-666896899d-cdsw6               | 1/1   | Running | 0        | 31m |
| alameda-recommender-5797d7bc46-8sgrp            | 1/1   | Running | 0        | 31m |
| fedemeter-api-8459b778bc-6vt5g                  | 1/1   | Running | 0        | 31m |
| fedemeter-influxdb-0                            | 1/1   | Running | 0        | 31m |
| federatorai-agent-b499cdc44-2c5fv               | 1/1   | Running | 0        | 31m |
| federatorai-dashboard-backend-6c6db96444-kd24L  | 1/1   | Running | 0        | 31m |
| federatorai-dashboard-frontend-5df45f7cb6-vc57x | 1/1   | Running | 0        | 31m |
| federatorai-data-adapter-68b8dfb9-jvjxg         | 1/1   | Running | 0        | 24m |
| federatorai-operator-5fd47b6b7f-m92vf           | 1/1   | Running | 0        | 35m |
| federatorai-rest-748984b79d-fgx4w               | 1/1   | Running | 0        | 31m |

#### 4. Log on Federator.ai GUI

Federator.ai GUI URL can be found in the output of Step 2. The default Username and Password are "admin/admin"

| <ul> <li>Username</li> <li>Password</li> <li>Login</li> </ul> |
|---------------------------------------------------------------|
| Password Login                                                |
| Login                                                         |
|                                                               |

Change the default password when you log in Federator.ai for the first time

| Current Password  New Password  Confirm Password  Confirm Cancel | Us               | er must change password at first login | × |
|------------------------------------------------------------------|------------------|----------------------------------------|---|
| New Password       Confirm Password       Confirm       Cancel   | Current Password | <b>f</b> ~ ©                           |   |
| Confirm Password Confirm Cancel                                  | New Password     |                                        |   |
| Confirm                                                          | Confirm Password |                                        |   |
|                                                                  |                  | Confirm                                |   |

# Configuration

Federator.ai supports two types of applications, Kafka consumers and generic applications. The configuration procedure illustrated below uses one Kafka and one generic application (NGINX) as examples.

- 1. Prepare your Kafka configuration information if you will configure Federator.ai to manage Kafka consumers. This step is optional.
  - Get Kafka connection string (e.g., "my-cluster-kafka-brokers.myproject:9092")

| <pre>\$ kubectl get svc -n myprojec</pre> | t          |               |               |          |
|-------------------------------------------|------------|---------------|---------------|----------|
| my-cluster-kafka-bootstrap                | ClusterIP  | 10.107.237.39 | <none></none> |          |
| 9091/TCP,9092/TCP,9093/TCP,94             | 04/TCP 15d |               |               |          |
| my-cluster-kafka-brokers                  | ClusterIP  | None          | <none></none> |          |
| 9091/TCP,9092/TCP,9093/TCP                | 15d        |               |               |          |
| my-cluster-kafka-exporter                 | ClusterIP  | 10.98.96.53   | <none></none> | 9404/TCP |
| 15d                                       |            |               |               |          |
| <pre>my-cluster-zookeeper-client</pre>    | ClusterIP  | 10.110.115.16 | <none></none> |          |
| 9404/TCP,2181/TCP                         | 15d        |               |               |          |
| my-cluster-zookeeper-nodes                | ClusterIP  | None          | <none></none> |          |
| 2181/TCP,2888/TCP,3888/TCP                | 15d        |               |               |          |

• Find topic ID of interest (e.g., "topic0001")

| <pre>\$ kubectl get pod -n myproject</pre>                                                                                                    |     |         |    |      |  |
|----------------------------------------------------------------------------------------------------|-----|---------|----|------|--|
| my-cluster-entity-operator-995df8959-vkwrn                                                                                                    | 3/3 | Running | 0  | 6d   |  |
| my-cluster-kafka-0                                                                                                    | 2/2 | Running | 0  | 3d5h |  |
| my-cluster-kafka-1                                                                                                    | 2/2 | Running | 0  | 12h  |  |
| my-cluster-kafka-2                                                                                                    | 2/2 | Running | 0  | 4d3h |  |
| my-cluster-kafka-exporter-6b84688dbd-4dgv2                                                                                                    | 1/1 | Running | 57 | 15d  |  |
| my-cluster-zookeeper-0                                                                                                    | 2/2 | Running | 0  | 6d   |  |
| my-cluster-zookeeper-1                                                                                                    | 2/2 | Running | 0  | 15d  |  |
| my-cluster-zookeeper-2                                                                                                    | 2/2 | Running | 0  | 15d  |  |
| producer-topic0001-8c8c4f5-xfdz7                                                                                                    | 1/1 | Running | 0  | 43h  |  |
| strimzi-cluster-operator-77555d4b69-j4975                                                                                                    | 1/1 | Running | 1  | 6d   |  |
| <pre>\$ kubectl -n myproject exec my-cluster-kafka-0 -c kafka bin/kafka-topics.sh<br/>bootstrap-server my-cluster-kafka-bootstrap:9092list<br/>OpenJDK 64-Bit Server VM warning: If the number of processors is expected to increase<br/>from one, then you should configure the number of parallel GC threads appropriately<br/>using -XX:ParallelGCThreads=N<br/>consumer_offsets<br/>topic0001<br/>topic0002</pre> |     |         |    |      |  |

• Find Consumer Group ID (e.g., "group0001")

| <pre>\$ kubectl get pod -n myproject my-cluster-entity-operator-995df8959-vkwrn 3/3 Running 0 6d my-cluster-kafka-0 2/2 Running 0 3d5h my-cluster-kafka-1 2/2 Running 0 12h my-cluster-kafka-2 2/2 Running 0 4d3h</pre>                                                                                                    |  |  |  |  |  |  |
|----------------------------------------------------------------------------------------------------|--|--|--|--|--|--|
| <pre>\$ kubectl -n myproject exec my-cluster-kafka-0 -c kafka bin/kafka-consumer-groups.sh<br/>bootstrap-server my-cluster-kafka-bootstrap:9092list<br/>OpenJDK 64-Bit Server VM warning: If the number of processors is expected to increase<br/>from one, then you should configure the number of parallel GC threads appropriately<br/>using -XX:ParallelGCThreads=N<br/>group0001<br/>group0002</pre> |  |  |  |  |  |  |

- 2. Configure Federator.ai Data Adapter to connect to Datadog Service
  - Use Data Adapter configuration helper script in "/tmp/federatorai-scripts/v4.3.datadogpatch1/scripts"

```
~# ls -1 /tmp/federatorai-scripts/v4.3.datadog-patch1/scripts
-rw-r--r-. 1 root root 18088 Oct 20 00:08 cluster-property-setup.sh
-rw-r--r-. 1 root root 12000 Oct 20 00:08 email-notifier-setup.sh
-rw-r--r-. 1 root root 13505 Oct 20 00:08 federatorai-launcher.sh
-rw-r--r-. 1 root root 42074 Oct 20 00:08 federatorai-setup-for-datadog.sh
-rw-r--r-. 1 root root 45564 Oct 20 00:08 install.sh
-rw-r--r-. 1 root root 45564 Oct 20 00:08 node-label-assignor.sh
-rw-r--r-. 1 root root 34888 Oct 20 00:08 planning-util.sh
-rw-r--r-. 1 root root 49468 Oct 20 00:08 preloader-util.sh
-rw-r--r-. 1 root root 7654 Oct 20 00:08 prepare-private-repository.sh
-rw-r--r-. 1 root root 6255 Oct 20 00:08 uninstall.sh
```

Change file permission to be executable

\$ chomd +x federatorai-setup-for-datadog.sh

 Run the configuration helper script and follow the instructions to input configuration parameters

\$ ./federatorai-setup-for-datadog.sh

```
~# cd /tmp/federatorai-scripts/v4.3.datadog-patch1/scripts
~# ./federatorai-setup-for-datadog.sh
Checking environment version...
... Passed
You are connecting to cluster: https://172.31.3.34:8443
Do you want to reconfigure Datadog API & Application keys? [default: n]: n
Do you want to configure alamedascaler for generic application? [default: y]: y
Getting generic application info... No.1
Input alamedascaler name []: nginx-sample
Input cluster name []: k8s-4-205
Getting controller info for nginx-sample alamedascaler... No.1
Input target app kind (Deployment/DeploymentConfig/StatefulSet)[]: Deployment
Input target app namespace []: nginx-sample
Input Deployment name []: nginx-sample
Do you want to enable HPA recommendation? [default: y]:
Input minimum replicas number []: 1
Input maximum replicas number []: 5
Do you want to add another controller in nginx-sample alamedascaler? [default: n]: y
Getting controller info for nginx-sample alamedascaler... No.2
Input target app kind (Deployment/DeploymentConfig/StatefulSet)[]: Deployment
Input target app namespace []: nginx-sample
Input Deployment name []: nginx-sample-1
Do you want to enable HPA recommendation? [default: y]:
Input minimum replicas number []: 1
Input maximum replicas number []: 3
Do you want to add another controller in nginx-sample alamedascaler? [default: n]:
Do you want to add another generic application? [default: n]:
```

```
Do you want to configure alamedascaler for kafka? [default: y]: : y
Getting Kafka info... No.1
Input alamedascaler name []: kafka-consumer
Input cluster name []: k8s-4-205 ← see below #note-1 for more details
Getting controller info for kafka-consumer alamedascaler... No.1
Input Kafka exporter namespace []: myproject
Input Kafka consumer group kind (Deployment/DeploymentConfig/StatefulSet) []: Deployment
Input Kafka consumer group kind name []: consumer1-topic0001-group-0001
Input Kafka consumer group namespace []: myproject
Input Kafka consumer topic name []: topic0001
You can use Kafka command-line tool 'kafka-consumer-group.sh' (download separately or
enter into a broker pod, in /bin directory) to list consumer groups.
e.g.: "/bin/kafka-consumer-groups.sh --bootstrap-server <kafka-bootstrap-service>:9092 --
describe --all-groups --members"
The first column of output is the 'kafkaConsumerGroupId'.
Input Kafka consumer group id []: group0001
Input Kafka consumer minimum replica number []: 1
Input Kafka consumer maximum replica number []: 3
Do you want to add another controller in kafka-consumer alamedascaler? [default: n]: y
Getting controller info for kafka-consumer alamedascaler... No.2
Input Kafka exporter namespace []: myproject
Input Kafka consumer group kind (Deployment/DeploymentConfig/StatefulSet) []: Deployment
Input Kafka consumer group kind name []: consumer2-topic0002-group-0002
Input Kafka consumer group namespace []: myproject
Input Kafka consumer topic name []: topic0002
You can use Kafka command-line tool 'kafka-consumer-group.sh' (download separately or
enter into a broker pod, in /bin directory) to list consumer groups.
e.g.: "/bin/kafka-consumer-groups.sh --bootstrap-server <kafka-bootstrap-service>:9092 --
describe --all-groups --members"
The first column of output is the 'kafkaConsumerGroupId'.
Input Kafka consumer group id []: group0002
Input Kafka consumer minimum replica number []: 1
Input Kafka consumer maximum replica number []: 5
Do you want to add another controller in kafka-consumer alamedascaler? [default: n]:
Do you want to add another Kafka set? [default: n]:
Updating Federator.ai data adapter configmap...
Warning: kubectl apply should be used on resource created by either kubectl create --save-
config or kubectl apply
configmap/federatorai-data-adapter-config configured
...Done.
Adding alamedascaler for generic applications...
alamedascaler.autoscaling.containers.ai/nginx-sample created
...Done.
Adding alamedascaler for Kafka...
alamedascaler.autoscaling.containers.ai/nginx-sample unchanged
alamedascaler.autoscaling.containers.ai/kafka-consumer created
...Done.
Restarting Federator.ai data adapter...
pod "federatorai-data-adapter-b7d9db494-s9g6v" deleted
Checking pods...
All federatorai pods are ready.
```

```
...Done.
```

```
Setup Federator.ai for Datadog successfully
Yaml files generated are under ./config_result
```

**#note-1:** input cluster name must match with the **<cluster\_name>** configured in Datadog Agent DD\_TAGS (value="kube\_cluster:**<cluster\_name>**") or DD\_CLUSTER\_NAME

#### Verify configuration result

```
~# ls -l config-result/
-rw-r--r-- 1 root root 35666 Sep 16 12:06 adapter-configmap.yaml
-rw-r--r-- 1 root root 912 Sep 16 12:06 kafka-consumer.yaml
-rw-r--r-- 1 root root 690 Sep 16 12:06 nginx-sample.yaml
```

#### kafka-consumer.yaml

```
~# cat config-result/kafka-consumer.yaml
apiVersion: autoscaling.containers.ai/v1alpha2
kind: AlamedaScaler
metadata:
  name: kafka-consumer
  namespace: federatorai
spec:
  clusterName: k8s-4-205
  controllers:
    - type: kafka
      enableExecution: false
      scaling: hpa
      kafka:
        exporterNamespace: myproject
        consumerGroup:
          namespace: myproject
          name: consumer1-topic0001-group-0001
          kind: Deployment
          topic: topic0001
          groupId: group0001
        hpaParameters:
          maxReplicas: 3
          minReplicas: 1
    - type: kafka
      enableExecution: false
      scaling: hpa
      kafka:
        exporterNamespace: myproject
        consumerGroup:
          namespace: myproject
          name: consumer2-topic0002-group-0002
          kind: Deployment
          topic: topic0002
          groupId: group0002
        hpaParameters:
          maxReplicas: 5
          minReplicas: 1
```

#### nginx-sample.yaml

```
~# cat config-result/nginx-sample.yaml
apiVersion: autoscaling.containers.ai/v1alpha2
kind: AlamedaScaler
metadata:
   name: nginx-sample
   namespace: federatorai
```

```
spec:
 clusterName: k8s-4-205
  controllers:
    type: generic
     enableExecution: false
     scaling: hpa
      generic:
       target:
         namespace: nginx-sample
         name: nginx-sample
         kind: Deployment
       hpaParameters:
         maxReplicas: 5
         minReplicas: 1
    - type: generic
     enableExecution: false
      scaling: hpa
      generic:
       target:
         namespace: nginx-sample
         name: nginx-sample-1
         kind: Deployment
       hpaParameters:
         maxReplicas: 3
         minReplicas: 1
```

- 3. (Optional) Install Datadog Watermark Pod Autoscaler Controller if you enable HPA autoscaling and would like to use WPA to do autoscaling
  - Download Datadog WPA package

```
$ wget https://github.com/DataDog/watermarkpodautoscaler/archive/master.zip
$ unzip master.zip
```

Install Watermark Pod Autoscaler controller
 WPA Helm Chart package requires using 'helm' to install. If you don't have 'helm' installed, use the following command to install.

```
$ curl -L https://raw.githubusercontent.com/helm/helm/master/scripts/get-helm-3| bash
```

Set up environment variables and then use 'helm' command to install WPA

```
$ DD_NAMESPACE="default"
$ DD_NAMEWPA="wpacontroller"
$ helm install $DD_NAMEWPA -n $DD_NAMESPACE ./chart/watermarkpodautoscaler
```

| ~# pwd                                                             |          |               |       |       |
|--------------------------------------------------------------------|----------|---------------|-------|-------|
| /root/datadog_wpa/watermarkpodautoscaler                           |          |               |       |       |
| ~# DD_NAMESPACE="default"                                          |          |               |       |       |
| <pre>~# DD_NAMEWPA="wpacontroller"</pre>                           |          |               |       |       |
| <pre>~# helm install \$DD_NAMEWPA -n \$DD_NAMESPACE ./chart/</pre> | watermai | rkpodautoscal | er    |       |
| ~# kubectl get pods -n default                                     |          |               |       |       |
| NAME                                                               | READY    | STATUS RES    | TARTS | AGE   |
| datadog-monitoring-6lckr                                           | 2/2      | Running       | 0     | 2d19h |
| datadog-monitoring-cluster-agent-7d79559979-cnjhj                  | 1/1      | Running       | 0     | 2d19h |
| datadog-monitoring-dwq7f                                           | 2/2      | Running       | 0     | 2d19h |
| datadog-monitoring-hlm8x                                           | 2/2      | Running       | 0     | 2d19h |
| datadog-monitoring-kube-state-metrics-765978777d-b5dn              | q 1/1    | Running       | 0     | 6d3h  |
| nfs-client-provisioner-7cd5f68cf7-cfqqb                            | 1/1      | Running       | 0     | 6d3h  |
| wpacontroller-watermarkpodautoscaler-68484f8dd4-zxm22              | 1/1      | Running       | 18    | 6d3h  |

#### Download WPA pod autoscaler CR yaml file

```
~# wget
```

https://github.com/DataDog/watermarkpodautoscaler/blob/master/deploy/crds/datadoghq.com\_wa
termarkpodautoscalers\_cr.yaml

 Edit 'datadoghq.com\_watermarkpodautoscalers\_cr.yaml' Configure WPA to auto-scale Kafka consumer group and generic application (NGINX)

```
~# mv datadoghq.com_watermarkpodautoscalers_cr.yaml wpa.yaml
~# vi wpa.yaml
apiVersion: datadoghq.com/v1alpha1
kind: WatermarkPodAutoscaler
metadata:
  name: consumer
 namespace: myproject
spec:
 # Add fields here
 # algorithm must be average
 algorithm: average
 maxReplicas: 10
 minReplicas: 1
 tolerance: 0.01
 downscaleForbiddenWindowSeconds: 300
 upscaleForbiddenWindowSeconds: 15
 scaleUpLimitFactor: 90
 scaleDownLimitFactor: 90
 scaleTargetRef:
   kind: Deployment
   apiVersion: apps/v1
   name: consumer
  readinessDelay: 10
 metrics:
 # Resource or External type supported
 # Example usage of External type
  - type: External
    external:
     # do not edit highWatermakr, and lowWatermark
      # highWatermark and lowWatermark must be 1
     highWatermark: "1"
     lowWatermark: "1"
     metricName: federatorai.recommendation
      metricSelector:
        matchLabels:
          resource: replicas
          kube_cluster: k8s-4-205 ← see below #note-1 for more details
          kube_deployment: consumer
          kube namespace: myproject
 # Example usage of Resource type
 # - type: Resource
  #
     resource:
      highWatermark: "50"
  #
      LowWatermark: "10"
 #
 #
     name: cpu
 # metricSelector:
 #
       matchLabels:
         foo: bar
 #
apiVersion: datadoghq.com/v1alpha1
kind: WatermarkPodAutoscaler
metadata:
 name: nginx-sample
 namespace: nginx-sample
spec:
 # Add fields here
 # algorithm must be average
```

```
algorithm: average
maxReplicas: 5
minReplicas: 1
tolerance: 0.01
downscaleForbiddenWindowSeconds: 300
upscaleForbiddenWindowSeconds: 15
scaleUpLimitFactor: 90
scaleDownLimitFactor: 90
scaleTargetRef:
 kind: Deployment
 apiVersion: apps/v1
 name: nginx-sample
readinessDelay: 10
metrics:
# Resource or External type supported
# Example usage of External type
- type: External
 external:
   # do not edit highWatermakr, and lowWatermark
   # highWatermark and lowWatermark must be 1
   highWatermark: "1"
   lowWatermark: "1"
   metricName: federatorai.recommendation
   metricSelector:
     matchLabels:
       resource: replicas
       kube deployment: nginx-sample
       kube_namespace: nginx-sample
```

**#note-1:** "kube\_cluster" value must match with DD\_TAGS (value="kube\_cluster:<**cluster\_name>**"), or if you have only DD\_CLUSTER\_NAME ("clusterName" field in datadog-values.yaml) configured in Datadog Agent (datadog-values.yaml), not DD\_TAGS, then this "kube\_cluster: <cluster\_name>" field should be replaced with "**kube\_cluster\_name: <cluster\_name>**"

Deploy WPA and confirm the status

\$ kubectl apply -f wpa.yaml

- 4. (Optional) Federator.ai, by default uploads Cost Analysis metrics to Datadog Service to show the information on Datadog Cost Analysis Overview dashboard. You can optionally disable this feature by configuring the default 'AlamedaOrganization' CR, or use the helper script '/tmp/federatorai-scripts/v4.3.datadog-patch1/scripts/cluster-property-setup.sh' to disable it.
  - Example of 'AlamedaOrganization' CR

```
~# kubectl edit alamedaOrganization -n federatorai
apiVersion: tenant.containers.ai/v1alpha1
kind: AlamedaOrganization
metadata:
  name: default
spec:
  tenant: default
  features:
  - type: costAnalysis
   costAnalysis:
      enabled: true
      mode: localOnly # replace "uploadResult" with "localOnly"
  watchedNamespace:
    operator: exclude
    names:
... ...
```

Example of using the helper script 'cluster-property-setup.sh'

```
~# bash cluster-property-setup.sh
Alameda Organization:
      (a) Display current settings.
       (b) Add/Edit individual cluster settings.
      (c) Remove individual cluster settings.
      (d) Add/Edit global cluster settings.
      (e) Remove global cluster settings.
      (f) Exit.
Please enter your choice: d
Do you want to upload cost analysis metrics to monitoring cloud service (Datadog)?
[default: y]: n
Do you want to configure watched namespaces of this cluster? [default: y]:
Input watched namespace operator [include/exclude]: exclude
Do you want to exclude system namespaces? [default: y]: y
alamedaorganization.tenant.containers.ai/default patched
Done. Press ENTER to continue.
Alameda Organization:
       (a) Display current settings.
       (b) Add/Edit individual cluster settings.
      (c) Remove individual cluster settings.
      (d) Add/Edit global cluster settings.
       (e) Remove global cluster settings.
      (f) Exit.
Please enter your choice: a
------ Global Settings -------
cost analysis enabled: true
cost analysis mode: localOnly
watched namespaces operator: exclude
watched namespaces: kube-public, kube-service-catalog, kube-system, management-infra, kube-
node-lease,stackpoint-system,marketplace,openshift,openshift-*
_____
```

# Manage Federator.ai License Keycode

Federator.ai uses a keycode to control the license. A 30-day trial keycode is installed by default. It requires replacing with a valid keycode from ProphetStor to continue using Federator.ai after the 30-day trial.

The keycode operations are done by editing the "AlamedaService" CR which is created during Federator.ai installation.

## **Apply Keycode**

1. Get "AlamedaService" CR name

```
~# kubectl get alamedaservice --all-namespaces
NAMESPACE NAME EXECUTION VERSION PROMETHEUS
AGE
federatorai my-alamedaservice false v4.3.1031 https://prometheus-k8s.openshift-
monitoring:9091 45d
```

2. Edit the "AlamedaService" CR

\$ kubectl edit alamedaservice my-alamedaservice -n <namespace>

3. Go to "keycode:" section, replace the value of "codeNumber" with the new keycode and then save the change

#### **Delete Keycode**

1. Get "AlamedaService" CR name

```
~# kubectl get alamedaservice --all-namespaces
NAMESPACE NAME EXECUTION VERSION PROMETHEUS
AGE
federatorai my-alamedaservice false v4.3.1031 https://prometheus-k8s.openshift-
monitoring:9091 45d
```

2. Edit the "AlamedaService" CR

~# kubectl edit alamedaservice my-alamedaservice

3. Go to "keycode:" section, delete the keycode from "codeNumber" and then save the change

```
apiVersion: federatorai.containers.ai/v1alpha1
kind: AlamedaService
metadata:
    name: my-alamedaservice
.....
spec:
.....
keycode:
    codeNumber:
```

## **Activate Keycode**

1. Get "AlamedaService" CR name

```
~# kubectl get alamedaservice --all-namespaces
NAMESPACE NAME EXECUTION VERSION PROMETHEUS
AGE
federatorai my-alamedaservice false v4.3.1031 https://prometheus-k8s.openshift-
monitoring:9091 45d
```

2. Edit the "AlamedaService" CR

~# kubectl edit alamedaservice my-alamedaservice

3. Go to "status.keycodeStatus:" section, copy the value of "registrationData" and email to register@prophetstor.com

```
apiVersion: federatorai.containers.ai/v1alpha1
kind: AlamedaService
metadata:
 name: my-alamedaservice
status:
 keycodeStatus:
   codeNumber: K4AMOC4TSDXXXXXXXXXXXXXXXXXXXXXXXXXX
   lastErrorMessage: ""
   registrationData: H4sICAavJ18C/2Z1ZGFpLXJ1Z2RhdGEudGd6AO3ad1DTZxjA8R9IoMoe
KkMhZSiKSAYgG0IwjBBkb4kRAgZJwwa3oAiKUPYoSB0E0YooKquADCGmgkiQCigqVoYgURCFiEJtr3
wegjWPwWLNYAt0UfY4hgsAYYrCGCxiBfQExUNC0SjUZoYTQmPYj2r+ciWazo/1vy76W+yNM/B2c3R3
uiEIKEsagUrZnnh3s61yZ/YfrFk5cVpi86XqYU4E4XqnoFLDYPs0p1xeTw5iR365holofk8dRD7VQP
2prLF+uEPGkmGsIS7AxNoeT1cR2W6u7Gek03Lp/TEBGxrKoUXEP5TmlvF3RNqd6N2UoyPbrr+8Z8Zi
e9613bfzzvvHs+/zz3vXvfu/f5/6UxdKPokbGMQDo1kh6yOYgWjXx2mE8M9fX/mNgtBtg/+50/Jg6P
JJhu2gMPKh7XE116h40jfv5pHraf0CXvxB0zbTXkyjklVgoLsdVXGd1HDARd6sVWbcrBqLP3M2bDP9
```

4. Once ProphetStor received the activation request email and validated the "registrationData", it returns the activation code, "signatureData", via an email. Copy the "signatureData" from the email, fill in the "keycode. signatureData" field and save the change.

```
apiVersion: federatorai.containers.ai/v1alpha1
kind: AlamedaService
metadata:
      name: my-alamedaservice
 . . . . . .
spec:
       . . . . . .
      keycode:
             \texttt{signatureData: F5nmus478} ertgnldd 430 gvsef 90 gNYAt0 UfY4 hgsAYYrCGC x i BfQE x UNC0 State of the second state of the second state of the se
KkMhZSiKSAYgG pi86XqYU4E4a3oAiKUPYoSB0E0YooKquADCGmgkiQCigYrCGCxergHwernREBo4E
wegjWPwWLNYAt0UfY4hgsAYYrCGCx6UxdKPokG0SjUZoYTQmPYj2r+ciWazo/1vy76W+yNM/B2c3R3
OYgWjXx2mE8M9fh3s6lyZ/YfrFk5cVpixdKPokbGMQDo1khRTNBOp1xeTw5iR365holofk8dRD7VQP
2prLF+uEPGkmGsIS7AxNoeT1cR2W6u7GekO3Lp/TEBGxrKoUXEP5Tm1vF3RNqd6N2UoyPbrr+8Z8Zi
e9613bfzzvvHs+/2ZlZGFpLXJlZAO3ad1DTZxjA8R9IoxdKPokbGMQDo1kh6yOYg8M9fX/RwtBVerh
JBoerBTR445h4536g456UJdfsheryhryu6JwerJwerYjJKER5zQ6kZrFFhkr6sVWbcrBqLPregUh9
```

# Appendix

# **Datadog Dashboards**

The following Custom Datadog Dashboards are available after Federator.ai is installed.

# ProphetStor Federator.ai Cluster Overview

| 97                 | * ProphetSt             | tor Feder                        | ator.ai Clus                | ster Overview $ 	imes $        | Edit Widgets +              |                                        |                                 |               | 3                                        | h Past 1 Hour                       |                              | - 4 <mark>11</mark> ⊮ Q |
|--------------------|-------------------------|----------------------------------|-----------------------------|--------------------------------|-----------------------------|----------------------------------------|---------------------------------|---------------|------------------------------------------|-------------------------------------|------------------------------|-------------------------|
|                    | Save or select views    | <ul> <li>\$kube_clust</li> </ul> | er jean3-61 *               | Shost * • Sprediction_wir      | dow 24_hours *              |                                        |                                 |               |                                          |                                     |                              | ∞ ♀ ♦                   |
| DATADOG            |                         |                                  |                             |                                |                             |                                        |                                 |               |                                          |                                     |                              |                         |
| 📢 New Stuffi       |                         |                                  |                             |                                |                             | Cluster Resourc                        | e Usage Predicti                | ons and Reco  | mmendations                              |                                     |                              |                         |
| H Watchdog         | - E                     |                                  |                             | Cluster Resource Usa           | ige Predictions and         | d Recommendatio                        | ns                              |               |                                          |                                     |                              |                         |
| Events             | Door                    |                                  | 0.0                         | KUBE_CLUSTER PREDICT           | ION AVG CPU (MC             | O MIN CPU (MC                          | MAX CPU (MC R                   | EC CPU (MCO A | VG MEM (BYT MIN MEI                      | и (вү MAX MEM (вү                   | . REC MEM (BYT               |                         |
| 🖮 Dashboards 🔸     | LKOP                    | , H F I 9 I                      | UK                          | jean3-61 24_hour               | s 6.                        | 53K 4.89K                              | 7.83K                           | 8.12K         | 40.34G                                   | 14.54G 66.950                       | 5 73.19G                     |                         |
| 😵 Infrastructure 🔸 |                         |                                  |                             |                                |                             |                                        |                                 |               |                                          |                                     |                              |                         |
| Monitors           | Cluster Mede            | Decourse Us                      | ano Dradiction              | c and Decommendatio            |                             |                                        |                                 |               |                                          |                                     |                              |                         |
| (7) Metrics        | KUBE_CLUSTER            | HOST                             | PREDICTION_W                | IN AVG CPU (MCORE)             | MIN CPU (MCORE)             | MAX CPU (MCORE)                        | REC CPU (MCORE)                 | AVG MEM (BY   | TE) MIN MEM (BYTE)                       | MAX MEM (BYTE)                      | REC MEM (BYTE)               |                         |
| n- Integrations    | jean3-61                | jek8s-361                        | 24_hours                    | 4.1K                           | 3.47K                       | 4.77K                                  | 4.9K                            | 14.7          | 72G 0                                    | 31.07G                              | 33.57G                       |                         |
| T APM              | jean3-61                | jek8s-364                        | 24_hours                    | 1.09K                          | 884.51                      | 1.25K                                  | 1.22K                           | 9             | .9G 7.26G                                | 14.04G                              | 15.64G                       |                         |
| Notebooks +        | jean3-61                | jek8s-363                        | 24_hours                    | 851.84                         | 205.74                      | 1.13K                                  | 984                             | 7.2           | 16G 3.35G                                | 8.34G                               | 9.17G                        |                         |
| 珍 Logs 💡           | Jeans-61                | Jekos-302                        | 24_100/5                    | 430.32                         | 320.23                      | 0/3./9                                 | LUIK                            | 0.4           | 3.334                                    | 13,490                              | 14.813                       |                         |
| C Security         |                         |                                  |                             |                                |                             |                                        |                                 |               |                                          |                                     |                              |                         |
| 亲 UX Monitoring 。  |                         |                                  |                             |                                |                             |                                        |                                 |               |                                          |                                     |                              |                         |
|                    |                         |                                  |                             |                                |                             |                                        |                                 |               |                                          |                                     |                              |                         |
|                    |                         |                                  |                             |                                | Nodes                       | Resource Utiliza                       | tion History                    |               |                                          |                                     |                              |                         |
|                    |                         |                                  |                             |                                |                             |                                        |                                 |               |                                          |                                     |                              |                         |
|                    | Node Current            | /Predicted C                     | PU Usage (Dai               | ly) 2d                         | Node Current/Pro            | edicted CPU Usag                       | e (Weekly)                      | 1w No         | ode Current/Predicte                     | d CPU Usage (Mont                   | thiy) Imo                    |                         |
|                    | 8K                      |                                  |                             | 1.00                           | 156                         |                                        |                                 | 15            | kubernetes.cpu.usage.total               | millicore{                          | 917 B                        |                         |
|                    | 4K WOAM                 | Marman                           | MA March                    | Mind and Mind                  | 10K                         | ,                                      | 1 1                             | 1             | kube_cluster:jean3-61, host;             | ek8s-362)<br>1.3K                   | I.I. all                     |                         |
|                    | 2K                      | man                              | - Antonia - and             | and the second second          | Sx when have                | south (                                | mandagood                       | in s          | x G                                      | The for the                         | Mag Ching                    |                         |
| tt Team            | OK W                    | ed 19                            | 12:00 1                     | Thu 20 12:00                   | OK Sat 15                   | Mon 17                                 | Wed 19                          | 0             | к јиј 26 л                               | ug 2 08/06 18:00 9                  | Aug 16                       |                         |
| root@prophet       | Value Min<br>5.49K 1.22 | Avg Max<br>2K 4.36K 7.49K        | Metric<br>kubernetes.cpu.us | Tags↓<br>a host:jek8s-361,kube | Value Min A<br>3.58K 704.92 | vg Max Metric<br>1.48K 11.93K kubernet | Tags↓<br>s.cpu.usa host:jek8s-3 | 61,kube.,     | Value Min Avg M<br>1.01K 536.86 3.44K 12 | ax Metric<br>.37K kubernetes.cpu.us | Tags ↓<br>host.jek8s-361,kub |                         |
| ProphetStor Data   | 3.72K 2.90              | IK 4.21K 5.16K                   | federatorai.predic          | ti host jek8s-361, kube        | 2.71K 2.86K                 | 3.94K 5.24K federator                  | ai.predicti host:jek8s-3        | 61,kube       | 55.76 41.25 882.98 5                     | .23K federatoral.predict            | host:jek8s-361,kub           |                         |

# ProphetStor Federator.ai Application Overview

|            | 0.1                              | 🛧 ProphetSto         | or Federator.a                        | ii Applicatic    | on Overview 🗸          | Edit Widgets +   |                       |           |            |                 |            | 1h Past 1   | Hour       |                 | <br><b>Ⅱ</b> |
|------------|----------------------------------|----------------------|---------------------------------------|------------------|------------------------|------------------|-----------------------|-----------|------------|-----------------|------------|-------------|------------|-----------------|--------------|
|            |                                  | Save or select views | \$kube_cluster jean3-                 | 61 ¥ \$kube_name | espace * • \$kube_de   | ployment * 👻 \$1 | kube_stateful_set * • | 1         |            |                 |            |             |            |                 |              |
| D/         | ATADOG                           |                      |                                       |                  |                        |                  |                       |           |            |                 |            |             |            |                 |              |
| 1          | New Stuff!                       |                      |                                       |                  |                        | Aş               | plication Work        | load Pred | liction/Re | source Recom    | mendation  |             |            |                 |              |
|            | Watchdog                         |                      |                                       |                  |                        |                  |                       |           |            |                 |            |             |            |                 |              |
| _          |                                  |                      | Workload Prediction for Next 24 Hours |                  |                        |                  |                       |           |            |                 |            |             |            |                 |              |
| -          | Events                           |                      |                                       |                  | AME KUBE_DEPLO         | KUBE_STATEF AV   | G CPU (MC MIN         | CPU (M N  | MAX CPU (M | REC CPU (MC     | AVG MEM (B | MIN MEM (B  | MAX MEM (B | . REC MEM (BY   |              |
|            | Dashboards >                     | Прор                 |                                       | nginx-pr         | eloader nginx-prepared | N/A              | 335.86                | 240.93    | 437.68     | 394             | 3.21M      | 584.89K     | 6.18N      | 11.22M          |              |
| •          | Infrastructure 💛                 | PRUP                 | HEIJIOK                               | myproje          | ct consumer1-top       | N/A              | 87.12                 | 64.47     | 199.68     | 133             | 2.26G      | 2.12G       | 2.350      | 2.38G           |              |
| θ          | Monitors >                       |                      |                                       | myproje          | consumer2-top          | N/A              | /1.6/                 | 30.00     | 111.20     | 00              | 1.778      | 1.174       | 2.770      | 2.980           |              |
| <i>C</i> 4 | Metrics >                        |                      |                                       |                  |                        |                  |                       |           |            |                 |            |             |            |                 |              |
| ÷.         | Integrations                     |                      |                                       |                  |                        |                  |                       |           |            |                 |            |             |            |                 |              |
| -          | APM >                            | Workload Predi       | ction for Next 7 D                    | avs              |                        |                  |                       |           |            |                 |            |             |            |                 |              |
|            | Notebooks >                      | KUBE_NAMESPACE       | KUBE_DEPLOYMENT                       | KUBE_STATEFUL_S  | AVG CPU (MCORES)       | MIN CPU (MCORES) | MAX CPU (MCORES       | ) REC CPU | (MCORES)   | AVG MEM (BYTES) | MIN MEM (B | YTES) MAX M | EM (BYTES) | REC MEM (BYTES) |              |
|            | 1                                | nginx-preloader-sar  | r nginx-prepared                      | N/A              | 244.9                  | 134.71           | 398.                  | 5         | 688        | 6.42M           | e          | .42M        | 6.42M      | 5.87M           |              |
| Q.         | Logs                             | myproject            | consumer2-topic000                    | N/A              | 68.94                  | 57.33            | 87.                   | 1         | 56         | 2.35G           |            | 2.01G       | 2.63G      | 1.82G           |              |
|            | Security >                       | myproject            | consumer1-topic000                    | N/A              | 59.57                  | 59.57            | 59.5                  | 7         | 51         | 1.7G            |            | .43G        | 1.97G      | 1.84G           |              |
| C49(       | UX Monitoring                    |                      |                                       |                  |                        |                  |                       |           |            |                 |            |             |            |                 |              |
|            |                                  | Workload Predi       | ction for Next 30 [                   | Days             |                        |                  |                       |           |            |                 |            |             |            |                 |              |
|            |                                  | KUBE_NAMESPACE       | KUBE_DEPLOYMENT                       | KUBE_STATEFUL_S  | AVG CPU (MCORES)       | MIN CPU (MCORES) | MAX CPU (MCORES       | ) REC CPU | (MCORES)   | AVG MEM (BYTES) | MIN MEM (B | YTES) MAX M | EM (BYTES) | REC MEM (BYTES) |              |
|            |                                  | nginx-preloader-sar  | r nginx-prepared                      | N/A              | 429.82                 | 391.58           | 471.5                 |           | 451        | 7.96M           |            | /./M        | 8.26M      | 9.09M           |              |
|            |                                  | myproject            | consumer2-topic000                    | N/A              | 79.01                  | 75.06            | 78.8                  | 9         | 79         | 1.80G           | 858        | .94M        | 2.02G      | 2.36G<br>2.23G  |              |
| 0          | Help >                           |                      | constructive receptode                |                  | 10.03                  | 10.05            | 10.0                  |           |            | 1.440           | 0.0        |             | 1.520      | 1.230           |              |
| <u>2</u> 2 | Team                             |                      |                                       |                  |                        |                  |                       |           |            |                 |            |             |            |                 |              |
|            | root@prophet<br>ProphetStor Data |                      |                                       |                  |                        | Application      | Resource Utilia       | ation His | story      |                 |            |             |            |                 |              |

## ProphetStor Federator.ai Kafka Overview

| 978                                                                                        | ★ ProphetStor Federator.ai Kafka Overview ∨ Clone Das                                                                                                    | shboard 1h Past 1 Hour                                                                                                    | - <b>≪ Ⅱ</b> ≫ Q |
|--------------------------------------------------------------------------------------------|----------------------------------------------------------------------------------------------------|----------------------------------------------------------------------------------------------------|------------------|
|                                                                                            | Skube_cluster jean3-61 v Skube_namespace myproject v Skube_deployment consumer1                                                                                     | -topic0001-group-0001 v Stopic topic0001 v Sconsumer_group group0001 v                                                                                                    | ···· 📮 💠         |
| DATADOG                                                                                    |                                                                                                    |                                                                                                    |                  |
| <ul> <li>✓ New Stuff! →</li> <li>Matchdog</li> <li>Events</li> <li>Dashboards →</li> </ul> | With integration of Prop<br>production/consumption<br>dashboard. Based on the<br>consumer replicas to har<br>recommended consume<br>overall consumer rare also show | hetStor Federator.ai, users can easily track the Kafka message<br>n rate, as well as the prediction of message production rate from Federator.ai<br>prediction or message production rate, Federator.ai automatically scales Kafka<br>and le the workdoad. This can be visualized from Federator.ai dashboard where the<br>r replicas and the current number of consumer replicas are shown. Additionally,<br>s well as the average latency in the quee before a message is received by a<br>n on the dashboard for better performance monitoring. |                  |
| ¶ Infrastructure →                                                                         | Recommended Replicas vs Current/Desired Replicas                                                                                                    | Production vs Consumption vs Production Prediction                                                                                                    |                  |
| Monitors                                                                                   | 8                                                                                                    | 2006                                                                                                    |                  |
| APM                                                                                        | 2<br>0                                                                                                    | 0K-13:45 14:00 14:15 14:30                                                                                                    |                  |
| 🖉 Notebooks 🕨                                                                              | Kafka Consumer Lag                                                                                                    | Consumer Queue Latency (msec)<br>20K                                                                                                    |                  |
|                                                                                            | 4K                                                                                                    | 15K<br>10K                                                                                                    |                  |
| 🎄 UX Monitoring →                                                                          | 28                                                                                                    | consumer_group:group0001, kube_cluster:jean3-61, topic:topic0001                                                                                                    |                  |
|                                                                                            | 0K 13:45 14:00 14:15 14:30                                                                                                    | 0K 13:45 14:00 14:15 14:33:20                                                                                                    |                  |
|                                                                                            | Deployment Memory Usage                                                                                                    | Deployment CPU Usage                                                                                                    |                  |
| ♥     Help       ▲     Team       ▲     root@prophet       ProphetStor Dat                 | 2                                                                                                    | 20 May May May May Mark Mark Mark Mark Mark Mark Mark Mark                                                                                                    |                  |

# ProphetStor Federator.ai Cost Analysis Overview

|              | ✤ ProphetSto                   | or Federator.ai C       | ost Analysis       | Overview ~                             | dit Widgets +   |                  |                   |                   | 1h Past 1 Hour  |                   | - 44 II 🕨       |
|--------------|--------------------------------|-------------------------|--------------------|----------------------------------------|-----------------|------------------|-------------------|-------------------|-----------------|-------------------|-----------------|
|              | Save or select views           | \$kube_cluster jean3-61 | spricing_option on | demand-instance * Scour                | ntry usa 💌      | /                |                   |                   |                 |                   | <b>200</b>      |
| ADOG         |                                |                         |                    |                                        |                 |                  | Multiclou         | d Cost Analysis   |                 |                   |                 |
| w Stuffi     |                                |                         |                    |                                        |                 |                  | marciciou         | a cost Analysis   |                 |                   |                 |
| chdog        |                                |                         | Current Clurt      | r Cort                                 |                 |                  |                   | Current Cluste    | r Configuration |                   |                 |
|              |                                |                         | Current Cluste     | n cost Elle                            | HOST            | KUBE NODE ROLE   | AVAILABILITY-ZONE | INSTANCE-TYPE     | SIZE            | CPU CAPACITY      | MEMORY CAPACITY |
| са.          |                                |                         |                    |                                        | jek8s-361       | master           | N/A               | N/A               | N/A             | 8 cpus            | 31.26 GiB       |
| boards +     | Рворн                          | FTSTOR                  |                    |                                        | jek8s-363       | N/A              | N/A               | N/A               | N/A             | 4 cpus            | 15.51 GiB       |
| structure 👌  |                                |                         | 2078               | 52                                     | jek8s-362       | N/A              | N/A               | N/A               | N/A             | 4 cpus            | 15.51 GiB       |
| itors        |                                |                         | 2070               | •••••••••••••••••••••••••••••••••••••• | jek8s-364       | N/A              | N/A               | N/A               | N/A             | 4 cpus            | 15.51 GiB       |
| rics +       |                                |                         |                    |                                        |                 |                  |                   |                   |                 |                   |                 |
| arations     |                                |                         |                    |                                        |                 |                  |                   |                   |                 |                   |                 |
| gradure      | Recommended C                  | luster - AWS 1d         | Recommende         | d Cluster Configurati                  | on - AWS        |                  |                   |                   |                 |                   |                 |
|              |                                |                         | PROVIDER           | DISPLAY_NAME                           | REGION          | INSTANCE_TYPE    | ONDEMAND_INSTAN   | RESERVED_INSTANCE | ONDEMAND_INSTAN | RESERVED_INSTANCE | COUNTRY         |
| ibooks +     | 839                            | .22 s/mo                | aws                | m5.4xlarge_16.0_cor                    | es_ us_west_or  | regon m5.4xlarge | 1                 | 0                 | 0               | 0                 | usa             |
| i 8          | $\sim$                         | Savings 1d              | aws                | m5.xlarge_4.0_cores                    | 16 us_west_or   | regon m5.xlarge  | 0                 | 0                 | 2               | 0                 | usa             |
| irity +      | aws                            | 1239.30                 | aws                | c5.large_2.0_cores_4                   | .0_ç us_west_or | regon c5.large   | 1                 | 0                 | 2               | 0                 | usa             |
| tonitoring i |                                |                         |                    |                                        |                 |                  |                   |                   |                 |                   |                 |
|              | Recommended Cluster - Azure 11 |                         | Recommende         | d Cluster Configurati                  | on - Azure      |                  |                   |                   |                 |                   |                 |
|              | 706                            | 02                      | PROVIDER           | DISPLAY_NAME                           | REGION          | INSTANCE_TYPE    | ONDEMAND_INSTAN   | RESERVED_INSTANCE | ONDEMAND_INSTAN | RESERVED_INSTANCE | COUNTRY         |
|              | /00                            | .02 s/mo                | azure              | standard-d16s-v3_16                    | 5.0_ east_us    | standard-d16s-v3 | 1                 | 0                 | 0               | 0                 | usa             |
|              | ^                              | Savings 1d              | azure              | standard-d4s-v3_4.0                    | _co_east_us     | standard-d4s-v3  | 0                 | 0                 | 2               | 0                 | usa             |
|              | Azure                          | 1291.70                 | azure              | standard-f2s-v2_2.0_                   | cor east_us     | standard-f2s-v2  | 1                 | 0                 | 2               | 0                 | usa             |
|              | Recommended C                  | luster - GCP 1d         | Recommende         | d Cluster Configurati                  | on - GCP        |                  |                   |                   |                 |                   |                 |
|              |                                | 4.5                     | PROVIDER           | DISPLAY_NAME                           | REGION          | INSTANCE_TYPE    | ONDEMAND_INSTAN   | RESERVED_INSTANCE | ONDEMAND_INSTAN | RESERVED_INSTANCE | COUNTRY         |
|              | 570                            | .15 s/mo                | gcp                | e2-standard-16_16.0                    | _co_us_west_1   | e2-standard-16   | 1                 | 0                 | 0               | 0                 | usa             |
|              | •                              | Savings 1d              | gcp                | e2-standard-4_4.0_co                   | ore us_west_1   | e2-standard-4    | 0                 | 0                 | 2               | 0                 | usa             |
| n            |                                |                         | gcp                | e2-standard-2_2.0_cd                   | ore us west 1   | e2-standard-2    | 1                 | 0                 | 2               | 0                 | usa             |

# **Cluster Name Configuration for Datadog Agent**

Use the commands to confirm Datadog Agent/Cluster Agent installation and cluster name configuration status

```
$ kubectl get pods -n <datadog_agent_namespace>
$ kubectl exec -it <datadog_cluster_agent_pod> -n <datadog_agent_namespace> -- env | grep
DD_CLUSTER_NAME
```

```
~# kubectl get pods -n default
                                                                READY STATUS RESTARTS AGE
NAME
                                                                2/2
                                                                        Running 2
                                                                                               26d
datadog-monitoring-6j2k4
datadog-monitoring-8frn72/2datadog-monitoring-cluster-agent-5cdcbb8747-b2br21/1datadog-monitoring-kube-state-metrics-769f55fd64-tptz71/1
                                                                        Running 2
Running 1
Running 1
Running 2
                                                                                               26d
                                                                                               26d
                                                                                               26d
                                                                2/2
datadog-monitoring-mlzdm
                                                                                               26d
                                                                        Running 1
wpacontroller-watermarkpodautoscaler-68484f8dd4-cqx65 1/1
                                                                                               68d
~#
~# kubectl exec -it datadog-monitoring-cluster-agent-5cdcbb8747-b2br2 -n default -- env | grep
DD_CLUSTER_NAME
DD_CLUSTER_NAME=jean3-61
```

- If Datadog Agent is not installed, or Datadog Agent is installed by Helm Chart but Cluster Agent is not installed or cluster name is not configured
  - 1. Configure 'values.yaml' to enable Cluster Agent and cluster name

```
datadog:
 ## @param clusterName - string - optional
 ## Set a unique cluster name to allow scoping hosts and Cluster Checks easily
 ## The name must be unique and must be dot-separated tokens where a token can be up to
40 characters with the following restrictions:
 ## * Lowercase letters, numbers, and hyphens only.
 ## * Must start with a letter.
 ## * Must end with a number or a letter.
 ## Compared to the rules of GKE, dots are allowed whereas they are not allowed on GKE:
 ## https://cloud.google.com/kubernetes-
engine/docs/reference/rest/v1beta1/projects.locations.clusters#Cluster.FIELDS.name
 #
 clusterName: my-cluster # <CLUSTER_NAME>
... ...
## @param clusterAgent - object - required
## This is the Datadog Cluster Agent implementation that handles cluster-wide
## metrics more cleanly, separates concerns for better rbac, and implements
## the external metrics API so you can autoscale HPAs based on datadog metrics
## ref: https://docs.datadoghq.com/agent/kubernetes/cluster/
clusterAgent:
 ## @param enabled - boolean - required
 ## Set this to true to enable Datadog Cluster Agent
  #
  enabled: true
```

 Use command 'helm install -f values.yaml' to install a new Datadog Agent, or use command 'helm upgrade -f values.yaml' to install Cluster Agent and configure cluster name

```
$ helm install -f values.yaml
$ helm upgrade -f values.yaml
```

- If running Datadog Agent is not installed by Helm Chart
  - 1. Configure cluster name by editing Cluster Agent's deployment YAML

```
~# kubectl edit deployment datadog-monitoring-cluster-agent -n default
apiVersion: apps/v1
kind: Deployment
metadata:
  ... ...
 name: datadog-monitoring-cluster-agent
 namespace: default
spec:
  ... ...
 template:
   ... ...
   spec:
     containers:
      - env:
       - name: DD_HEALTH_PORT
         value: "5555"
       •••
        - name: DD_CLUSTER_NAME
          value: <cluster_name>
```

# Troubleshooting

- 1. WPA dumps errors during autoscaling
- Error message in WPA Controller

| <pre>~# kubectl get pod -n default</pre>              |       |         |         |       |
|-------------------------------------------------------|-------|---------|---------|-------|
| NAME                                                  | READY | STATUS  | RESTART | S AGE |
| datadog-agent-2m6kk                                   | 1/1   | Running | 2       | 2d    |
| datadog-agent-8kd54                                   | 1/1   | Running | 0       | 2d    |
| datadog-agent-94r16                                   | 1/1   | Running | 0       | 2d    |
| datadog-agent-mq4mv                                   | 1/1   | Running | 0       | 2d    |
| datadog-cluster-agent-74f44fdd4d-82tjp                | 1/1   | Running | 0       | 1d    |
| docker-registry-1-vw59s                               | 1/1   | Running | 4       | 324d  |
| prometheus-adapter-799b7dfc4f-rs7zj                   | 1/1   | Running | 1       | 6d    |
| registry-console-2-jxfdl                              | 1/1   | Running | 2       | 6d    |
| router-1-sw78l                                        | 1/1   | Running | 4       | 324d  |
| wpacontroller-watermarkpodautoscaler-7ffbb97f9d-hcbsg | 1/1   | Running | 0       | 1d    |

{"level":"info","ts":1589533961.5993037,"logger":"wpa\_controller","msg":"Successful rescale","Request.Namespace":"myproject","Request.Name":"consumer1-topic0001-group-0001","currentReplicas":40,"desiredReplicas":40,"rescaleReason":""}

{"level":"error","ts":1589533961.600972,"logger":"wpa\_controller","msg":"Error during

reconcileWPA", "Request.Namespace": "myproject", "Request.Name": "consumer1-topic0001-group-0001", "error": "the server could not find the requested resource (put watermarkpodautoscalers.datadoghq.com consumer1-topic0001-group-0001)", "stacktrace": "github.com/go-logr/zapr.(\*zapLogger).Error\n\twatermarkpodautoscaler/vendor/github.com/go-logr/zapr./capr.go: 128\ngithub.com/DataDog/watermarkpodautoscaler/pkg/controller/watermarkpodautoscaler.(\*ReconcileWa termarkPodAutoscaler).Reconcile\n\twatermarkpodautoscaler/pkg/controller/watermarkpodautoscaler.(\*ReconcileWa termarkPodAutoscaler).Reconcile\n\twatermarkpodautoscaler/pkg/controller/watermarkpodautoscaler.(\*Action of the second termarkpodautoscaler).Reconcile\n\twatermarkpodautoscaler.

runtime/pkg/internal/controller.(\*Controller).reconcileHandler\n\twatermarkpodautoscaler/vendor/sigs.k8s.io/controller.runtime/pkg/internal/controller.go:216\nsigs.k8s.io/controller-

runtime/pkg/internal/controller.(\*Controller).processNextWorkItem\n\twatermarkpodautoscaler/vendor/sigs.k8s.io/controller-runtime/pkg/internal/controller.go:192\nsigs.k8s.io/controller-

runtime/pkg/internal/controller.(\*Controller).worker\n\twatermarkpodautoscaler/vendor/sigs.k8s.io/controller-

runtime/pkg/internal/controller.go:171\nk8s.io/apimachinery/pkg/util/wait.JitterUntil.func1\n\twatermarkpodautoscal er/vendor/k8s.io/apimachinery/pkg/util/wait/wait.go:152\nk8s.io/apimachinery/pkg/util/wait.JitterUntil\n\twatermarkpodautoscal ler/vendor/k8s.io/apimachinery/pkg/util/wait/wait.go:153\nk8s.io/apimachinery/pkg/util/wait.Until\n\twatermarkpodautoscal ler/vendor/k8s.io/apimachinery/pkg/util/wait/wait.go:153\nk8s.io/apimachinery/pkg/util/wait.Until\n\twatermarkpodautoscal ler/vendor/k8s.io/apimachinery/pkg/util/wait/wait.go:153\nk8s.io/apimachinery/pkg/util/wait.Until\n\twatermarkpodautoscal ler/vendor/k8s.io/apimachinery/pkg/util/wait/wait.go:153\nk8s.io/apimachinery/pkg/util/wait.Until\n\twatermarkpodautoscaler/vendor/k8s.io/apimachinery/pkg/util/wait/wait.go:153\nk8s.io/apimachinery/pkg/util/wait.Until\n\twatermarkpodautoscaler/vendor/k8s.io/apimachinery/pkg/util/wait/wait.go:153\nk8s.io/apimachinery/pkg/util/wait.Until\n\twatermarkpodautoscaler/vendor/k8s.io/apimachinery/pkg/util/wait/wait.go:153\nk8s.io/apimachinery/pkg/util/wait.Until\n\twatermarkpodautoscaler/vendor/k8s.io/apimachinery/pkg/util/wait/wait.go:153\nk8s.io/apimachinery/pkg/util/wait.Until\n\twatermarkpodautoscaler/vendor/k8s.io/apimachinery/pkg/util/wait/wait.go:153\nk8s.io/apimachinery/pkg/util/wait.Until\n\twatermarkpodautoscaler/vendor/k8s.io/apimachinery/pkg/util/wait/wait.go:153\nk8s.io/apimachinery/pkg/util/wait.Until\n\twatermarkpodautoscaler/vendor/k8s.io/apimachinery/pkg/util/wait/wait.go:153\nk8s.io/apimachinery/pkg/util/wait/wait.go:153\nk8s.io/apimachinery/pkg/util/wait/wait.go:153\nk8s.io/apimachinery/pkg/util/wait/wait.go:153\nk8s.io/apimachinery/pkg/util/wait/wait.go:153\nk8s.io/apimachinery/pkg/util/wait/wait.go:153\nk8s.io/apimachinery/pkg/util/wait/wait.go:153\nk8s.io/apimachinery/pkg/util/wait/wait.go:153\nk8s.io/apimachinery/pkg/util/wait/wait.go:153\nk8s.io/apimachinery/pkg/util/wait/wait.go:153\nk8s.io/apimachinery/pkg/util/wait/wait.go:153\nk8s.io/apimachinery/pkg/util/wait/wait.go:153\nk8s.io/apimachinery/pk

- Reason
  - WPA is incompatible with Kubernetes 1.11
  - Install WPA on Kubernetes 1.11 dumps errors

```
must only have "properties", "required" or "description" at the root if the status subresource is enabled
```

- Workaround
  - Comment out 'subresources' key in WatermarkPodAutoscaler CRD

```
~# cd
datadog_wpa/watermarkpodautoscaler_for_k8s_1.11/chart/watermarkpodautoscaler/templates
~# vi datadoghq.com watermarkpodautoscalers crd.yaml
. . .
. . .
    shortNames:
    - wpa
   singular: watermarkpodautoscaler
  scope: Namespaced
  #subresources: \leftarrow comment out
                 ← comment out
  # status: {}
  validation:
    openAPIV3Schema:
      description: WatermarkPodAutoscaler is the Schema for the watermarkpodautoscalers
       API
      properties:
       apiVersion:
          description: 'APIVersion defines the versioned schema of this representation
. . .
. . .
```

Note: It can auto-scale monitored application, but dump some errors during update status

- Related Datadog WPA ticket
  - https://github.com/DataDog/watermarkpodautoscaler/issues/50
- 2. Data Adapter reports errors
- Error messages in Data Adapter logs

~# oc exec -it \$(oc get pods|grep federatorai-data-adapter|grep Running|awk '{print \$1}') -- cat /var/log/telegraf.log > telegraf.log ~# cat telegraf.log | grep "E\!" 2020-05-15T09:59:33Z E! [datadog][application\_aware] Failed to get kafka consumer spec replicas 2020-05-15T09:59:33Z E! [inputs.datadog\_application\_aware] Error in plugin: [url=https://api.datadoghq.com/api/v1/query][kafka]: Failed to get consumer information.

- Reason
  - Datadog Agent does not work with 'kube-state-metrics' comes with OpenShift
- Solution
  - Install another compatible 'kube-state-metrics'

If there is another kube-state-metrics running on openshift, rename all the clusterrole and clusterrolebinding name of kube-state-metrics to prevent kube-state-metrics clusterrole name collision

restart datadog agent and make sure agent integrate with kube-state-metrics properly. check all the node agent status by following command ~# oc exec <datadog-agent-pod-name> agent status